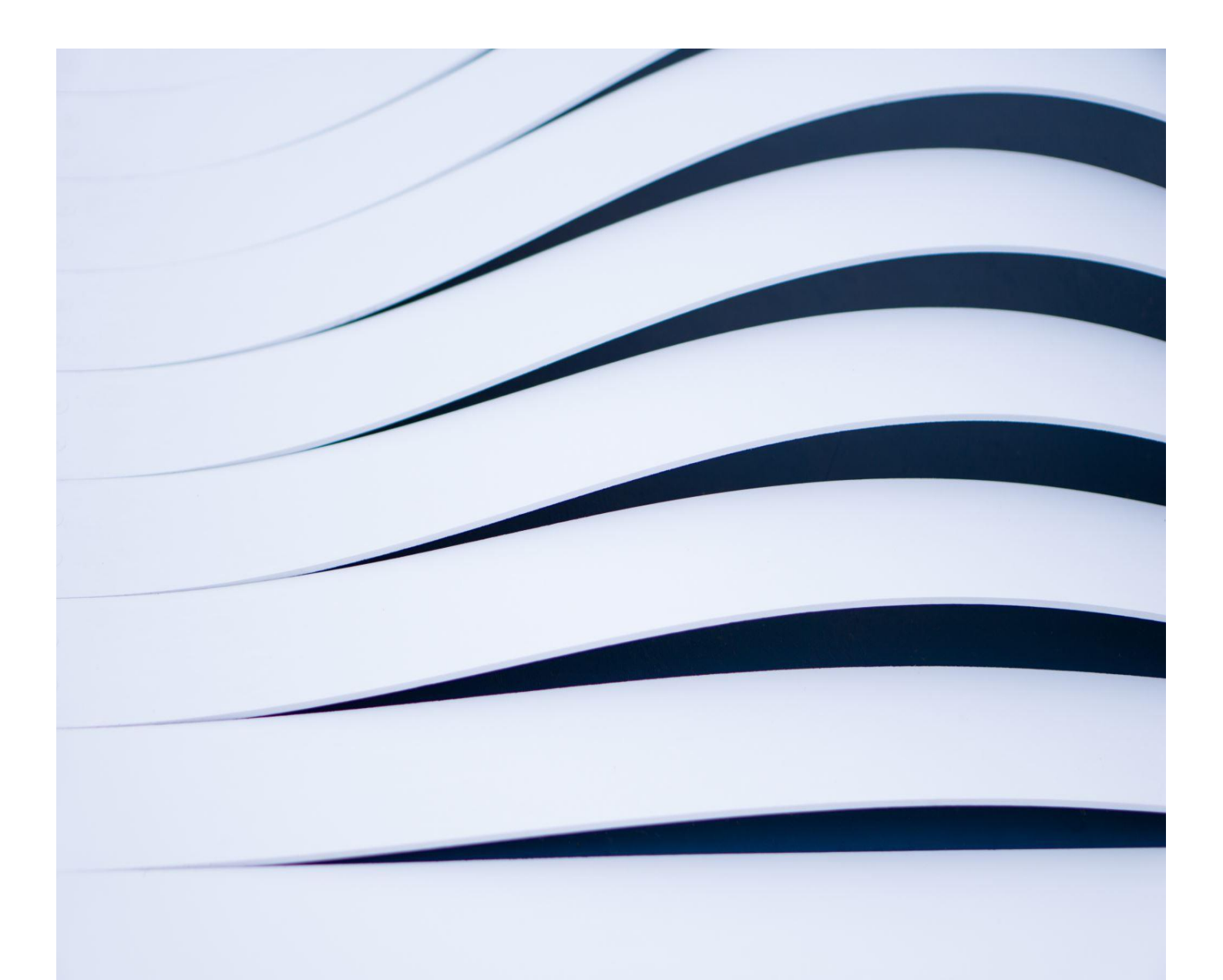

# BX Console Handbook

Email-as-a-Service

BELxpress.com

# Contents

| 1.0 – What is BX Console?                               |
|---------------------------------------------------------|
| 1.1 – Log In to BX Console (formerly known as BXadmin)  |
| 2.0 – BX Console: Cheat Sheet!                          |
| 3.0 – My Account: Edit Profile                          |
| 3.1 – My Account: Changing BX Console log-in password4  |
| 4.0 – Getting Started: Domain                           |
| 4.1 – Add Your Business Email Domain                    |
| 4.2 – Domain List (list all your domains)               |
| 5.0 – Add New Mailbox (email)                           |
| 5.1 – Manage Email Accounts (mailboxes)                 |
| 6.0 – Mailing List (Group Mail, Alias, Mailing Group)12 |
| 6.1 Manage Mailing List12                               |
| 7.0 – Anti-Spam Add On13                                |
| 8.0 – Reset Password14                                  |
| 9.0 – View Log14                                        |
| 10.0 – Billing15                                        |
| 11.0 – Quick Guide16                                    |
| 12.0 – Log out                                          |
| Appendix A – BX Console: At A Glance!                   |

#### 1.0 – What is BX Console?

BX Console is a web-based application that provides centralized access for all users to quickly set up and manage your company's email accounts (mailboxes) and access other BELxpress services.

This guide is designed to help you get the job done efficiently. Let's get started!

#### 1.1 – Log In to BX Console (formerly known as BXadmin)

#### 1.1.1 Open Your Web Browser

Open your preferred browser, such as one of the following:

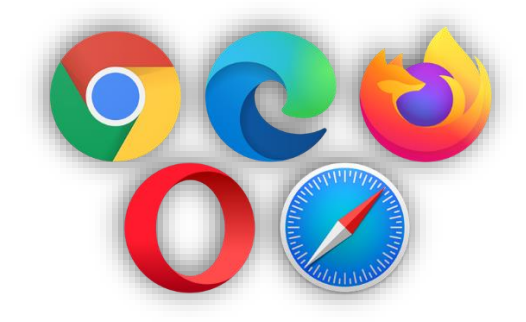

#### 1.1.2 Access BX Console

In the browser's address bar (usually located at the top), <u>not the search box</u>, type the URL: **console.belxpress.com**. Refer to the example below for guidance.

| ✓ ♥ New Tab × +               |
|-------------------------------|
| ← → C c console.belxpress.com |
|                               |
|                               |
|                               |
|                               |
|                               |
|                               |

#### 1.1.3 Log-in

Enter your username to log in to your BX Console account. If you've forgotten your username or password, click "Forgot Username" or "Forgot Password" at the bottom to retrieve your username or reset your password. Don't have an account? Click "**Sign up here**" to create one.

| BELxpress.com                                    |                |  |  |  |
|--------------------------------------------------|----------------|--|--|--|
|                                                  | v2.0.2         |  |  |  |
| O Admin username                                 | @belxpress.com |  |  |  |
| Password                                         | Ś              |  |  |  |
| Don't have an account? <u>Sign up here</u>       | → Log in       |  |  |  |
| Forgot your <u>username</u> or <u>password</u> ? |                |  |  |  |
| ← Forgot password                                |                |  |  |  |
| └→ Forgot username                               |                |  |  |  |

### 2.0 – BX Console: Cheat Sheet!

We understand you're busy, so we've created this cheat sheet to help you get started in just 5 minutes. Managing your company's emails has never been easier. For a quick start, visit the **Quick Guide** menu or refer to Appendix A for an overall understanding. The **Quick Guide** offers more details based on the cheat sheet.

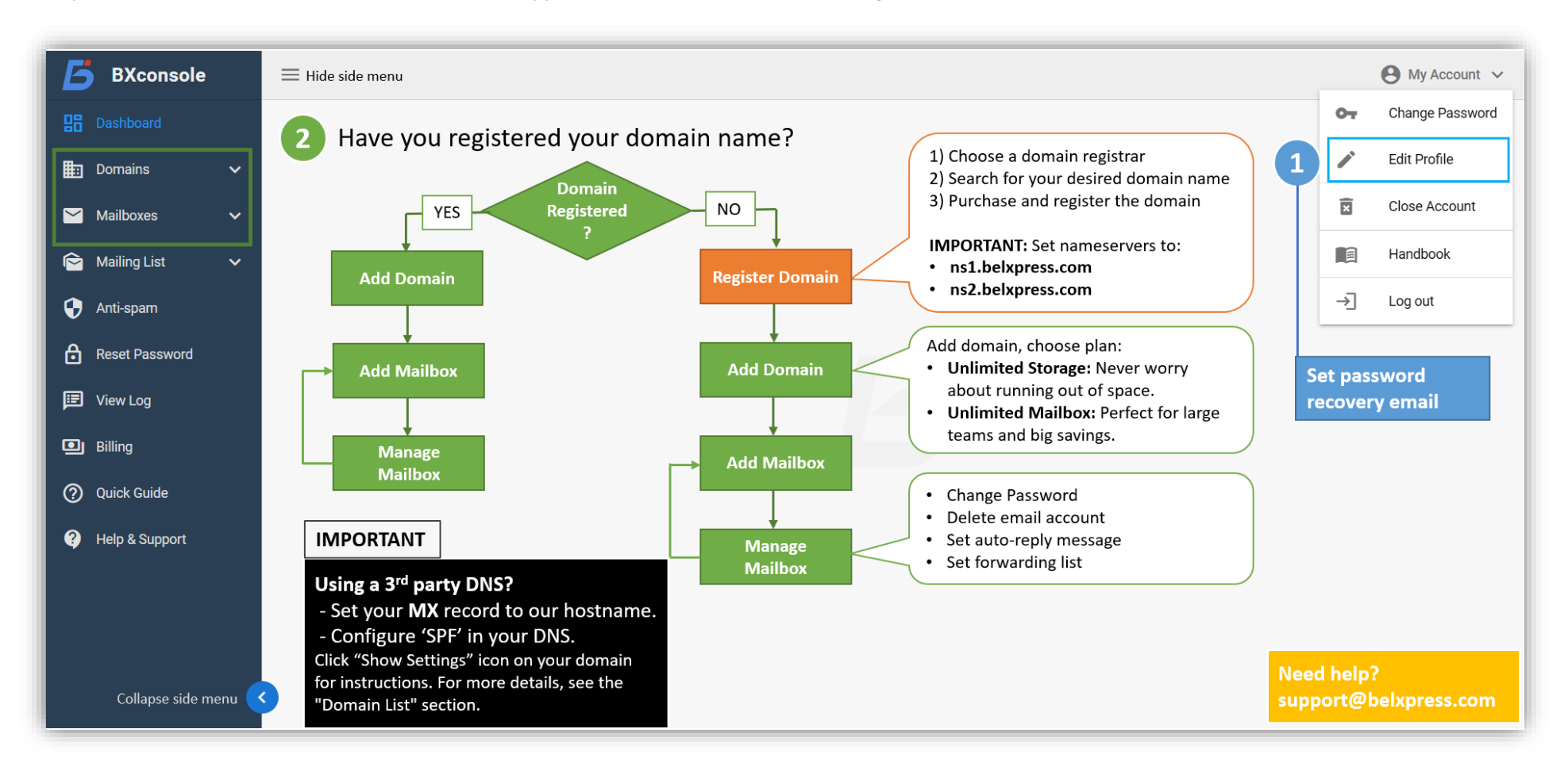

## 3.0 – My Account: Edit Profile

If this is your first time logging in, please update your password recovery email by clicking "Edit Profile" in the "My Account" menu located at the top-right corner. It's crucial to ensure you provide a valid email address.

| <b>5</b> BXconsole | ≡ ′′ |    | 🕒 My Account 🗸  |
|--------------------|------|----|-----------------|
| Dashboard          |      | 07 | Change Password |
| 🖶 Domains 🗸        |      | /  | Edit Profile    |
| 🞽 Mailboxes 🗸 🗸    |      | ×  | Close Account   |
| 🖻 Mailing List 🗸 🗸 |      | ?  | Help            |
| 🔶 Anti-spam        |      | ⇒] | Log out         |
| Reset Password     | ``   | `  |                 |
| 🗊 View Log         |      |    |                 |
| Billing            |      |    |                 |
| ⑦ Help & Support   |      |    |                 |

#### 3.1 – My Account: Changing BX Console log-in password

If you want to change your log-in password, you can do so here. This is the only way to update your BX Console password, accessible via "**My Account**" (top-right corner).

|    | 🕒 My Account 🗸  | Change Password      |
|----|-----------------|----------------------|
| От | Change Password | (I                   |
| /  | Edit Profile    | Current password     |
| ×  | Close Account   | New password         |
| ?  | Help            | Confirm new password |
| ∢  | Log out         | CANCEL SAVE          |

**Note:** Your password must be at least 9 characters long. For added security, use a mix of letters (a-z), numbers (0-9), and allowed symbols like  $\sim!@#$ \$%^&()-\_=+?.\*

## 4.0 – Getting Started: Domain

#### What is a Domain?

In the digital world, a "domain" or "domain name" represents a unique identifier for an organization, service, product, or individual on the Internet, such as "belxpress.com", "google.com", or "wikipedia.org". It can also be a country-level domain like "bel.sg", "bel.com.my", or "bel.vn", among others.

#### First Step: Adding Your Business Email Domain

The initial step is to add your domain for your business email. This only needs to be done once. If you've already added your domain, proceed to the sections on adding a mailbox or creating a mailing list.

**Note:** BELxpress is not a domain registrar. To set up your business email, you must register your domain with a legitimate registrar and point (set) your domain's nameservers to BELxpress (**ns1.belxpress.com** and **ns2.belxpress.com**). If you need assistance with domain registration, please reach out to us at support@belxpress.com.

#### 4.1 – Add Your Business Email Domain

To add a domain, select the "Add Domain" option under the "Domains" menu. Enter your domain and a description (e.g., your company or website name).

Next, choose the plan that best suits your needs. Whether you require a large number of email accounts or seamless, stress-free email services, BELxpress offers two customizable plans designed for optimal cost savings:

- Unlimited Storage: Hassle-free, zero-configuration, no more over-quota worries!
- **Unlimited Mailbox:** Dedicated server (VPS) with no sharing, allowing unlimited email accounts. Choose the region closest to you for optimal performance.

| Б | BXconsole                                        |            | =                                                                                                    | 😝 My Account                                                                                                    |
|---|--------------------------------------------------|------------|----------------------------------------------------------------------------------------------------|----------------------------------------------------------------------------------------------------|
| 盟 | Dashboard                                        |            | Add Domain                                                                                                    |                                                                                                    |
| ▦ | Domains                                          | ^          | Create a domain                                                                                                    |                                                                                                    |
| [ | <ul><li>Domain List</li><li>Add Domain</li></ul> | <b>1</b> . | Pomain<br>9g. mycompany.com 2.                                                                                                    | Description 3.                                                                                                    |
|   | Mailboxes                                        | ~          | 4.<br>Choose a plan                                                                                                    |                                                                                                    |
| Ê | Mailing List                                     | ~          | Unlimited Storage (disk space)                                                                                                    | Inlimited Mailhoves (email accounts)                                                                                 |
| • | Anti-spam                                        |            | No more over-quota, pay-as-you-go, 24hr auto-backup, unlimited group mails                                                                                                    | Dedicated server (VPS) and IP, super fast NVMe SSD, choose location, no sharing                                      |
| ⋳ | Reset Password                                   |            | Premium Hrfee trial eligible** US\$ 2.99 per month per mailbox (email account).                                                                                                    | Bronze Mfree trial eligiblem<br>US\$ 99/00 per month. 2 CPU, 4GB RAM, 80GB storage.                                  |
|   | View Log                                         |            | Premium Plus **free trial eligible**  TISS/3599 per month per mailbox (email account), including enterprise-grade                                                                                                    | Silver                                                                                                    |
| ۵ | Billing                                          |            | cloud anti-spam.                                                                                                    | Gold                                                                                                    |
| 0 | Help & Support                                   |            |                                                                                                    | US\$799.00 per month. 8 CPU, 32GB RAM, 640GB storage.                                                                |
|   |                                                  |            |                                                                                                    | US\$ 1499.00 per month. 16 CPU, 64GB RAM, 1280GB storage.                                                            |
|   |                                                  |            |                                                                                                    | Enterprise<br>US\$ ????? per month. Create your own plan and get a quote online.                                     |
|   |                                                  |            |                                                                                                    |                                                                                                    |
|   |                                                  |            | All new signups are eligible for a 14-day free trial. The free trial voucher will be automatically consumption of the second second | ned for free-trial eligible plans. Note: The free trial voucher is only valid once if it has not been used. I hereby |

## 4.2 – Domain List (list all your domains)

The **"Domain List**" menu (Domains | Domain List on the side menu) provides useful information and management options. Here, you can view email configuration settings for your domain, manage DNS records\*\*, change your plan, and update your domain's description.

**\*\*NOTE**: Please note that if you're using a third-party DNS, you won't be able to manage your DNS settings in BX Console.

#### Tips:

- Click on your domain name to directly manage your mailbox (via the Manage Mailbox menu). This is particularly helpful if you have multiple domains.
- To use (or migrate to) our name server (DNS), set (or update) your domain's name server to:
  - o ns1.belxpress.com
  - o ns2.belxpress.com
- To change your name server, log in as the domain administrator on your registrar's website (e.g., GoDaddy) and update the name server settings. If you need help, please contact us at <a href="mailto:support@belxpress.com">support@belxpress.com</a>.
- If you're using BELxpress's name servers, you're all set—no further action is needed.

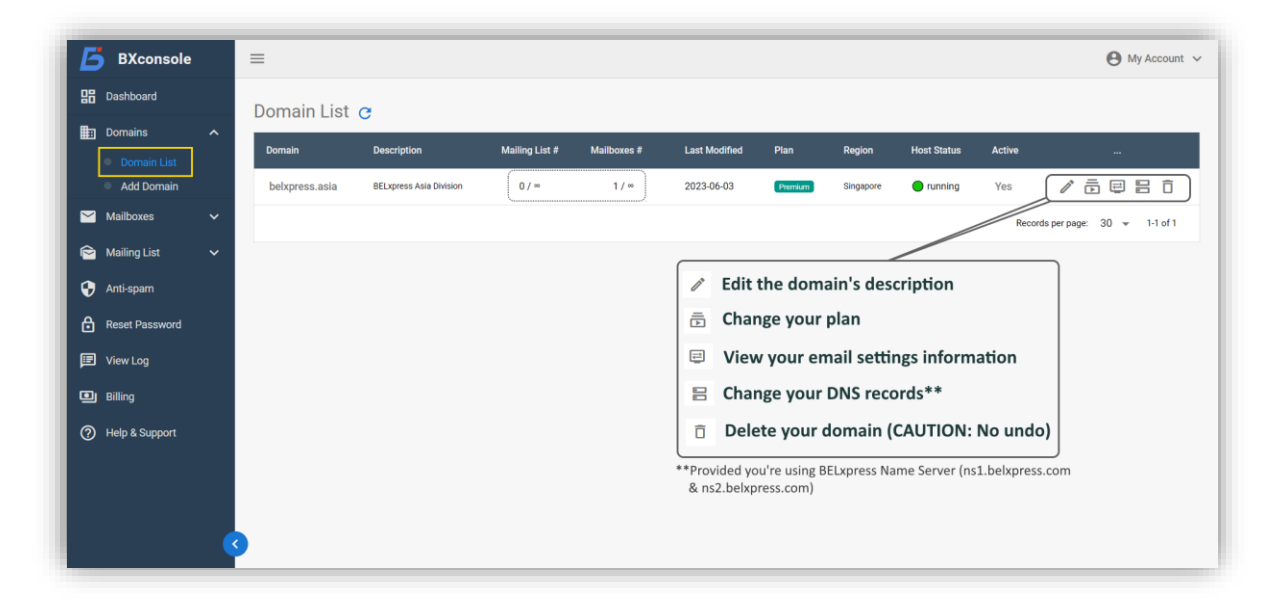

#### **IMPORTANT:**

If you're using a third-party DNS:

- 1) To receive emails, configure your MX record with our hostname. Click "Show Settings" icon (next to your domain) for instructions.
- 2) To ensure email security, you **must** configure SPF in your DNS TXT record. Click the "DNS" icon to view the default settings.
- 3) For enhanced email security (DKIM and DMARC), click the "DNS" icon, and copy the DKIM and DMARC settings to your third-party DNS TXT records.

**Tip:** If you're not familiar with DNS, we strongly recommend using our free DNS service. It simplifies email configuration and can also be used for other online services, such as your website or in-house settings. It's a fully-featured DNS service.

#### 5.0 – Add New Mailbox (email)

Creating a new email account in BX Console is quick and straightforward. Simply navigate to the "Mailboxes" section in the side menu, then click on "Add Mailbox (email)." Enter the details for your new email account and click the "Add Mailbox" button at the bottom to complete the process.

**Note:** Your password must be at least 9 characters long. For added security, use a mix of letters (a-z), numbers (0-9), and allowed symbols like  $\sim!@#$ \$% $^{()-}=+?$ .\*

| <b>BX</b> console                  | ≡                                                                                                    | My Account |
|------------------------------------|----------------------------------------------------------------------------------------------------|------------|
| Dashboard                          | Add Mailboy (email)                                                                                                    |            |
| 📰 Domains 🗸 🗸                      |                                                                                                    |            |
| 🎽 Mailboxes 🛛 🔨                    | sales entry and the sales asia and the sales asia and the sales asia and the sales asia and the sales asia and the sales asia and the sales asia and the sales asia and the sales asia and the sales asia and the sales as a sale of the sales as a sale of the sales as a sales as a sale of the sales as a sale of the sales as a sale of the sales as a sale of the sales as a sale of the sales as a sale of the sales as a sale of the sales as a sale of the sales as a sale of the sales as a sale of the sales as a sale of the sales as a sale of the sales as a sale of the sales as a sale of the sales as a sales as a sales |            |
| Add Mailbox (email) Manage Mailbox | name of an email (eg. (holow) Password                                                                                                    |            |
| 🖻 Mailing List 🛛 🗸                 | min. 9 characters (alphabet + numeric + symbol)                                                                                                    |            |
| 😧 Anti-spam                        | Confirm Password                                                                                                    |            |
| Reset Password                     | Name<br>Sales Division - Asia Region                                                                                                    |            |
| 🗊 View Log                         |                                                                                                    |            |
| I Billing                          | Active Send Welcome Mail                                                                                                    |            |
| ⑦ Help & Support                   | Add Mailbox                                                                                                    |            |
|                                    |                                                                                                    |            |
|                                    |                                                                                                    |            |
|                                    |                                                                                                    |            |

## 5.1 – Manage Email Accounts (mailboxes)

To manage your existing email accounts—whether you need to change an email's password, update the account name, set up a forwarding list, enable auto-reply messages, or delete an email account—go to the "Mailboxes" section and select "**Manage Mailbox**" from the side menu (see below).

| Б          | BXconsole                      | =                         |                   |                                            |                 |                                  | 🕒 My Account 🗸                  |
|------------|--------------------------------|---------------------------|-------------------|--------------------------------------------|-----------------|----------------------------------|---------------------------------|
| 盟          | Dashboard                      | Manage Mailbox (email)    |                   |                                            |                 |                                  |                                 |
| <b>III</b> | Domains 🗸                      | Domains<br>belxpress.asia |                   |                                            |                 |                                  | search Q                        |
|            | Mailboxes ^                    | Email                     | To (forward)      | Name (description)                         | Created         | Active                           |                                 |
| ê          | Manage Mailbox<br>Mailing List | partners@belxpress.asia   | *                 | Business Partners (Asia)                   | 2023-06-03 11:1 | 3:01 Yes                         |                                 |
| •          | Anti-spam                      |                           |                   |                                            |                 |                                  | Records per page: 50 👻 1-1 of 1 |
| ð          | Reset Password<br>View Log     |                           | Click to<br>Yes - | block or unblock an en<br>unblock (active) | nail account    | Set auto-reply                   | r message                       |
| •          | Billing                        |                           | No -              | blocked (inactive)                         |                 | <ul> <li>Change passw</li> </ul> | ord or description              |
| 0          | Help & Support                 |                           | Ļ                 |                                            |                 | Delete email a                   | account (mailbox)               |
|            |                                |                           |                   |                                            |                 |                                  |                                 |
|            |                                | 3                         |                   |                                            |                 |                                  |                                 |

# 5.1.1 Auto-reply message

As an email administrator, you can easily set an auto-reply message for any email account. This setting will override any auto-reply configured by the user in BELxpress WebMail.

For example, if an employee leaves the company, you may need to keep their email account active for a certain period, especially for roles like sales. In such cases, you can set an auto-reply to inform senders to contact the new point of contact.

To set up an auto-reply message:

- Click the "auto-reply" icon.
- Set the start and end dates.
- Leave the subject as "\$SUBJECT" (this will automatically populate with the original email's subject).
- Write your auto-reply message.
- Enable the auto-reply service.
- Save the settings.

**Tip:** The auto-reply feature will automatically disable itself once it expires. However, administrators have the option to manually enable or disable the auto-reply at any time.

| From<br>dd/mm/yyyy                                                                                                    | <sup>Until</sup><br>dd/mm/yyyy                                             | •                              |
|----------------------------------------------------------------------------------------------------|----------------------------------------------------------------------------|--------------------------------|
| subject<br>RE: \$\$UBJECT                                                                                                    |                                                                            | i                              |
| Tips: specify 'RE: \$Subject' to reply with the su                                                                                                  | bject received.                                                            |                                |
| Hello,                                                                                                    |                                                                            |                                |
| I will be out of the office from DD/<br>without access to email. If this is<br>or 911!                                                              | /MM/YYYY to DD/MM/YYY<br>an emergency, please call 9                       | Y<br>999                       |
| I will be out of the office from DD/,<br>without access to email. If this is<br>or 911!<br>Tips: drag the bottom-right corner to enlarge<br>Disable | /MM/YYYY to DD/MM/YYY<br>an emergency, please call g<br>e the message area | Y<br>999<br>Trag to<br>enlarge |

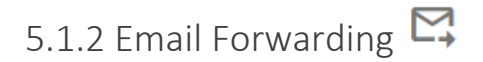

Email forwarding automatically redirects incoming emails from one email address to another. When enabled, all messages sent to the original address will be forwarded to the specified recipient(s).

To set up email forwarding:

- Click the forwarding icon on the desired email account.
- Enter each recipient email address on a separate line.
- Save the list.

**Tip:** You can also use email forwarding to create a group mail (similar to a mailing list) by specifying multiple recipients. A copy of the incoming email will be kept in the original account.

| Forward partners@be                            | lxpress.asia      |                   |
|------------------------------------------------|-------------------|-------------------|
|                                                | Cleą              | r the list        |
| To:<br>bd@belxpress.com<br>sales@belxpress.com |                   | 8                 |
| Enter addre                                    | sses line-by-line | ;                 |
| Note: one entry per line                       | d<br>e            | lrag to<br>nlarge |
|                                                | CANCEL            | SAVE              |

# 5.1.3 Editing an email account 🧪

As an email administrator, you can modify email account settings by editing the account. This includes changing the password, name, description, and activation status (block or unblock).

Note: Only active (Active: YES) accounts can send and receive emails.

**Tip:** To update the account name without changing the password, leave the password field empty.

| Edit partners@belxpress.asia                |        |      |
|---------------------------------------------|--------|------|
| New Password                                |        |      |
| Leave passsword empty if unchanged.         |        |      |
| Confirm Password                            |        |      |
| <sub>Name</sub><br>Business Partners (Asia) |        |      |
| Active                                      |        |      |
| -                                           |        |      |
|                                             | CANCEL | SAVE |

#### 5.1.4 Delete email account (mailbox)

As an email administrator, you can delete any email account at any time.

**Tip:** Accidentally deleted email accounts can be recovered by recreating the same email account within 24 hours.

| Delete 'partners@belxpr<br>Are you sure? | ess.asia' |    |
|------------------------------------------|-----------|----|
|                                          | CANCEL    | ок |

**CAUTION:** For email accounts deleted more than 24 hours ago, recovery is possible but not guaranteed. Data recovery may be limited. Contact our support team for assistance.

#### 6.0 – Mailing List (Group Mail, Alias, Mailing Group)

In business, there's often a need to send the same email to multiple recipients simultaneously. Traditionally, this would require manually adding each recipient in the TO or CC field every time.

However, when you need to regularly email a group of people, a mailing list (also known as a group mail, alias, or mailing group) becomes invaluable.

**Note:** A mailing list (group mail) acts as an alias. It does not store incoming mail and cannot be used to log in to retrieve emails.

**CAUTION:** Do NOT add the mailing list address itself as a recipient within the list! This can cause a loop, leading to an overwhelming flood of emails to all recipients.

| Dashboard                                              | Add Mailing List/Group                                               |                                         |
|--------------------------------------------------------|----------------------------------------------------------------------|-----------------------------------------|
| Domains                                                | × (                                                                  | Choose the domain if multiple domains   |
| 🖌 Mailboxes                                            | Commission                                                           | omain<br>belxpress.asia                 |
| 😂 Mailing List                                         | the name of your list (eg. sales). Note: NO '@' si                   | sign.                                   |
| <ul><li>Add Mailing Li</li><li>Manage Mailir</li></ul> | ist partners@belxpress.com<br>sales@bexpress.com<br>bd@belxpress.com | Click to clear                          |
| 🕞 Anti-spam                                            | Enter recip                                                          | ipient's email line-by-line             |
| Reset Password                                         | Note: one entry per line                                             | Drag to<br>enlarge                      |
| E View Log                                             | Active                                                               | *************************************** |
| Billing                                                |                                                                      |                                         |
| ? Help & Support                                       | Add Mailing List                                                     |                                         |
|                                                        |                                                                      |                                         |
|                                                        |                                                                      |                                         |

#### 6.1 Manage Mailing List

To manage your business's mailing lists, go to the "Manage List" sub-menu (see below). BX Console made handling mailing lists a breeze. A mailing list/group can be enabled or disabled temporarily by setting the Active status of the list.

To manage your business's mailing lists, navigate to the "**Manage List**" sub-menu (see below). BX Console makes handling mailing lists simple and efficient. You can easily enable or disable a mailing list by adjusting its Active status.

**Tip:** Regularly removing invalid recipients from the list can help improve system performance.

| <b>5</b> BXconsole                                                                                                    | =                         |                                                                                | 😝 My Account        |
|----------------------------------------------------------------------------------------------------|---------------------------|--------------------------------------------------------------------------------|---------------------|
| 🖁 Dashboard                                                                                                    | Manage Mailing List (grou | p mail)                                                                        |                     |
| Domains 🗸                                                                                                    | Domains<br>belxpress.asia |                                                                                | search Q            |
| Mailboxes V                                                                                                    | List/Group name           | To (recipients)                                                                | Last updated Active |
| <ul> <li>Add Mailing List</li> <li>Annage Mailing List</li> <li>Manage Mailing List</li> <li>Anti-spam</li> <li>Reset Password</li> <li>View Log</li> <li>Billing</li> <li>Help &amp; Support</li> </ul> | commission@belxpress.asia | recipients ▲<br>partners@bekpress.com<br>alice@bekpress.com<br>bd@bekpress.com | 202408-12 18:42:53  |

6.1.1 Edit mailing list 🧪

Editing a mailing list is straightforward. Click on the edit icon next to the mailing list, where you can add, remove, or modify recipients.

**Note:** Enter one email address per line in the recipient list—no commas or semicolons. You can clear the list, copy and paste addresses, and drag to enlarge the input area as needed.

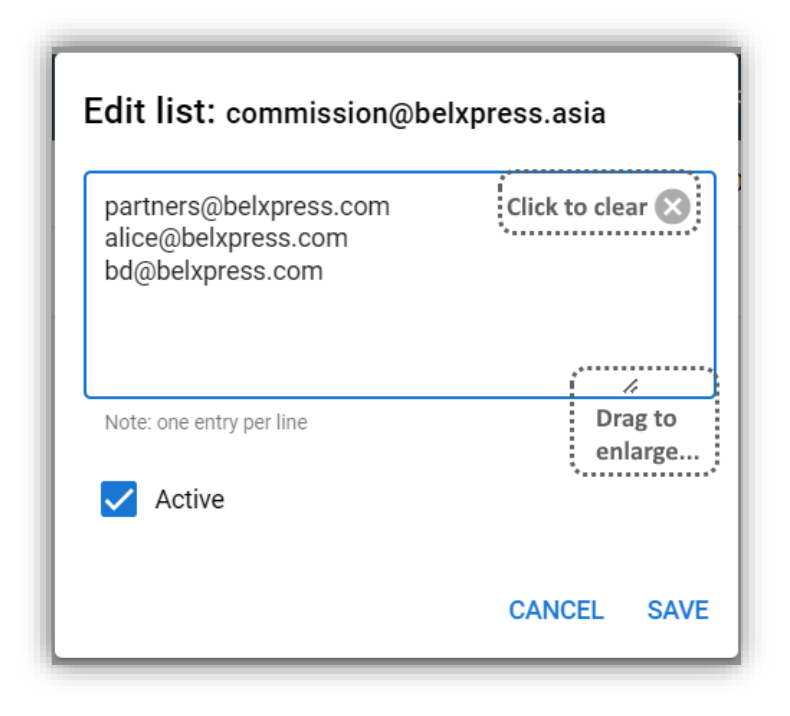

#### 7.0 – Anti-Spam Add On

Strengthen your email security with SpamTitan, an award-winning cloud-based anti-spam and antimalware solution. You can easily add this protection to your BELxpress plan. If you're subscribed to Premium Plus, SpamTitan is already included at no extra cost (a significant savings).

**Tip:** Click to view bulk pricing options!

| Б          | BXconsole      |                                                                                                    | My Account        |
|------------|----------------|----------------------------------------------------------------------------------------------------|-------------------|
| 88 (       | Dashboard      | Anti-spam                                                                                                    |                   |
|            | Domains        |                                                                                                    |                   |
| <b>2</b> 1 | Mailboxes      | SpamTitan         "Initial eligible"           Start from:         US\$ 1.20 - 0.90         per mailbox (email) per month                                                                                                    |                   |
| ê 1        | Mailing List   | Email security solutions that is op phishing attacks, spam, maiware and ransomware. Advanced yet easy to use email spam protection. Spam Titan Cloud is a powerful a that cleans your organisation's email and protects against risky spam and malware. See bulk price. | nti-spam solution |
| 0          |                | ** 1+- cay tree that is engine only once<br>USB 120 < 2000 malibours<br>USB 199 = 2000 malibours<br>USB 199 = 2000 malibours<br>USB 109 >= 1000 malibours                                                                                                    |                   |
| ð 1        | Reset Password | Add-on                                                                                                    |                   |
|            | View Log       |                                                                                                    |                   |
|            | Billing        |                                                                                                    |                   |
| _          |                |                                                                                                    |                   |

**Note:** Access to SpamTitan requires a separate log-in. You can find your log-in details (URL, username, password) under Domain List by clicking the "Show Settings" icon next to the domain. While daily log-ins to SpamTitan aren't necessary, it's advisable to monitor the quarantine pool more frequently during the first few weeks after deployment.

#### 8.0 – Reset Password

In a large organization, email administrators often need to reset or change user passwords. BX Console streamlines this process, offering a quick and efficient way to manage email account passwords.

Common Scenarios:

- 1) Compromised Account: If an email account is compromised, you can immediately suspend access by selecting the "Random Password" option.
- 2) Employee Termination: When an employee is terminated, you can swiftly suspend their email access to prevent potential misuse or deletion of important emails.
- 3) Forgotten Password: For security reasons, passwords cannot be retrieved—only reset.

| <b>BX</b> console    | =                                                                |
|----------------------|------------------------------------------------------------------|
| 🔡 Dashboard          | Reset Password                                                   |
| 🛅 Domains 🗸 🗸        |                                                                  |
| 🗠 Mailboxes 🗸 🗸      | Email (mailbox)<br>partners@belxpress.com                        |
| i 🏱 Mailing List 🗸 🗸 | (eg. email@domain.my)                                            |
| 🚱 Anti-spam          | Random Password Set Password                                     |
| Reset Password       |                                                                  |
| 🗊 View Log           | Change the password manually<br>Reset the password for the email |
| Billing              | account automatically (random password).                         |
| Help & Support       |                                                                  |
|                      |                                                                  |

**Tip:** To temporarily block access to an email account, use the "Random Password" option. This generates a highly secure, complex password, replacing the current one.

**Note:** Please remember, as an administrator, you cannot change your BX Console login password here. To do that, go to "My Account" and select "**Change Password**."

#### 9.0 – View Log

BX Console keeps a detailed record of all major activities performed by administrators. You can easily search through the history by date, time, activity type, and specific details.

**Tips:** You can adjust the number of log entries displayed per page using the option at the bottom-right corner of the View Log screen.

| <b>BX</b> consol               | • | =                   |                                         |          |                                         |  |  |  |
|--------------------------------|---|---------------------|-----------------------------------------|----------|-----------------------------------------|--|--|--|
| B Dashboard View log (history) |   |                     |                                         |          |                                         |  |  |  |
| Domains                        | ~ | Comains search      |                                         |          |                                         |  |  |  |
| 🞽 Mailboxes                    | ~ | Date & time         | Administrator                           | Activity | Details                                 |  |  |  |
| i Mailing List                 | ~ | 2024-08-12 17:51:29 | beladmin@belxpress.com                  | login    | •••• @belxpress.com                     |  |  |  |
|                                |   | 2024-08-12 17:51:20 | beladmin@belxpress.com 075.141.201.00   | logout   | •••••m@belxpress.com                    |  |  |  |
| 🗣 Anti-spam                    |   | 2024-08-12 15:42:29 | beladmin@belxpress.com 175.141.211.1    | login    | • ····································  |  |  |  |
| A                              |   | 2024-08-07 18:17:42 | beladmir@belxpress.com (175.141.201.5)  | logout   | ••••••m@belxpress.com                   |  |  |  |
| Reset Password                 |   | 2024-08-07 17:40:08 | beladmin@belxpress.com (175.141.201.9)  | login    | ••••••m@belxpress.com                   |  |  |  |
| 💷 View Log                     | 1 | 2024-08-07 17:36:27 | beladmir@belxpress.com 175.141.201.10   | logout   | ••••@belxpress.com                      |  |  |  |
|                                |   | 2024-08-07 17:36:13 | beladmir @belxpress.com (175.141.201.3) | login    | •••••m@belxpress.com                    |  |  |  |
| Billing                        |   | 2024-08-07 17:24:35 | beladmir@belxpress.com (175.141.201.0)  | logout   | • • • • • • • • • • • • • • • • • •     |  |  |  |
| ~                              |   | 2024-08-07 17:24:09 | beladmir@belxpress.com .175.141.201.10  | login    | • • • • • • • • • • • • • • • • • • •   |  |  |  |
| (?) Help & Support             |   | 2024-07-30 16:09:00 | beladmir@belxpress.com (143.50.34.221)  | logout   | • · · • • • • • • • • • • • • • • • • • |  |  |  |
|                                |   | 2024-07-30 16:08:34 | beladmir@belxpress.com (148.50.34.221)  | login    | ● • i • • • • • • • • • • • • • • • • • |  |  |  |
|                                |   | 2024-07-18 13:33:07 | beladmir@belxpress.com (113.210.56.103) | logout   | ● • i • • • • • • • • • • • • • • • • • |  |  |  |
|                                |   | 2024-07-18 13:18:33 | beladmin@belxpress.com (113.210.54.103) | login    | ● • • • • • • • • • • • • • • • • • • • |  |  |  |
|                                |   | 2024-06-20 16:34:32 | beladmir@belxpress.com (115.132.15.1++) | logout   | • • • • • • • • • • • • • • • • • • •   |  |  |  |
|                                |   | 2024-06-20 16:18:39 | beladmin@belxpress.com (1.9.175.58)     | login    | • - • • • • • • • • • • • • • • • • • • |  |  |  |
|                                |   | 2024-03-25 14:49:28 | beladmin@belxpress.com (188.4.22.181)   | logout   | • - • • • • • • • • • • • • • • • • • • |  |  |  |
|                                |   | 2024-03-25 14:45:50 | beladmin@belxpress.com (188.4.22.181)   | login    | • • • • • • • • • • • • • • • • • • •   |  |  |  |
|                                |   | 2024-03-25 14:37:52 | beladmir@belxpress.com (175.139.157.1)  | logout   | N + I II ∎@belxpress.com                |  |  |  |

### 10.0 – Billing

Access your billing and payment history by selecting the Billing option from the side menu. Ensure that you've added an email address to receive your monthly billing statements. You can also download past invoices or click on a billing number to view detailed information.

|                    | _ |                                        |                               |                                    |         |                       |
|--------------------|---|----------------------------------------|-------------------------------|------------------------------------|---------|-----------------------|
| <b>5</b> BXconsole |   | =                                      |                               |                                    |         | 🕒 My Account 🗸        |
| 🔡 Dashboard        |   | Billing Info                           |                               |                                    |         |                       |
| Domains            |   | Account Balance                        |                               | Upcoming Charges (forecast)        |         |                       |
| 🞽 Mailboxes        |   | You have no balance at this time       | US\$ 0.00                     | Accrued amount                     |         | US\$ 2.99             |
| 🖻 Mailing List     |   |                                        |                               |                                    |         |                       |
| 🚱 Anti-spam        |   | Billing Contact Add your email to rece | ive monthly billing here Edit | Payment Methods                    |         | Add Payment Method    |
| Reset Password     |   | BEL Technology Sdn Bhd<br>+3620        | 045709                        | amex ending in **** Expires 8/2023 | Default | - ··· )               |
| 💷 View Log         |   | Mont Kiara<br>50480 Kuala Lumpur       |                               |                                    |         | Set as the default    |
| Billing            | 1 | WP MY                                  |                               |                                    |         | Remove payment method |
| ⑦ Help & Support   | - | Biling & Payment History               |                               |                                    |         | Make a payment        |
|                    |   | Inv #                                  | Date (YYYY-MM-DD)             | Amount (\$)                        | Status  |                       |
|                    |   | C06B05CB-0015 View details             | 2024-08-03                    | 2.99                               | paid    | ±                     |
|                    |   | C06B05CB-0014                          | 2024-07-03                    | 2.99                               | paid    |                       |
|                    |   | C06B05CB-0013                          | 2024-06-03                    | 2.99                               | paid    | ±                     |

#### 11.0 – Quick Guide

We know your time is important, so we've designed a quick guide to help you get started right away. The Quick Guide provides further details based on the cheat sheet. Refer to the "Key Steps" and "Quick Tips" for a clear understanding. If you need assistance, please reach out to us at <u>support@belxpress.com</u>; we are more than happy to help.

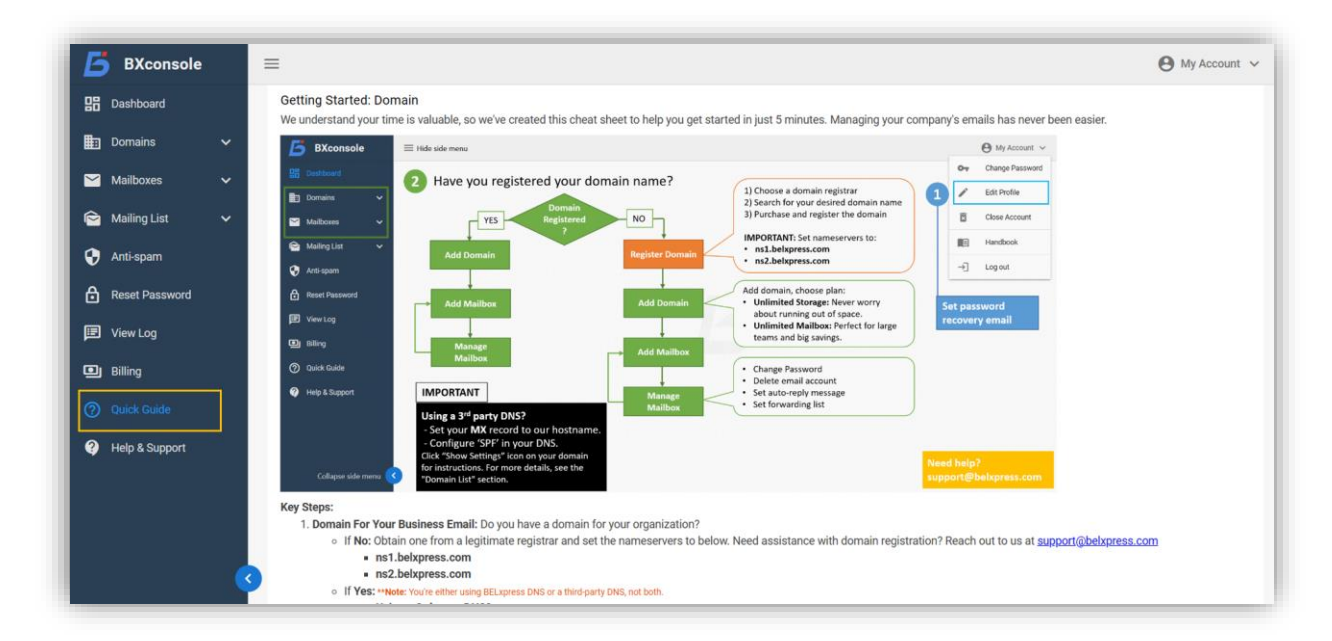

#### 12.0 – Log out

Finally, always remember to log out of your BX Console when you're done.

**Note:** For security reasons, each BX Console session is limited to 120 minutes. <u>After this time, you'll need</u> to log out and log back in to continue.

#### Appendix A – BX Console: At A Glance!

We know your time is valuable, so we've designed BX Console to get you up and running in no time! Managing your company's emails has never been easier. Take just 5 minutes to review the image below—you might even want to print it out for quick reference. It's everything you need to know about BX Console, all in one place!

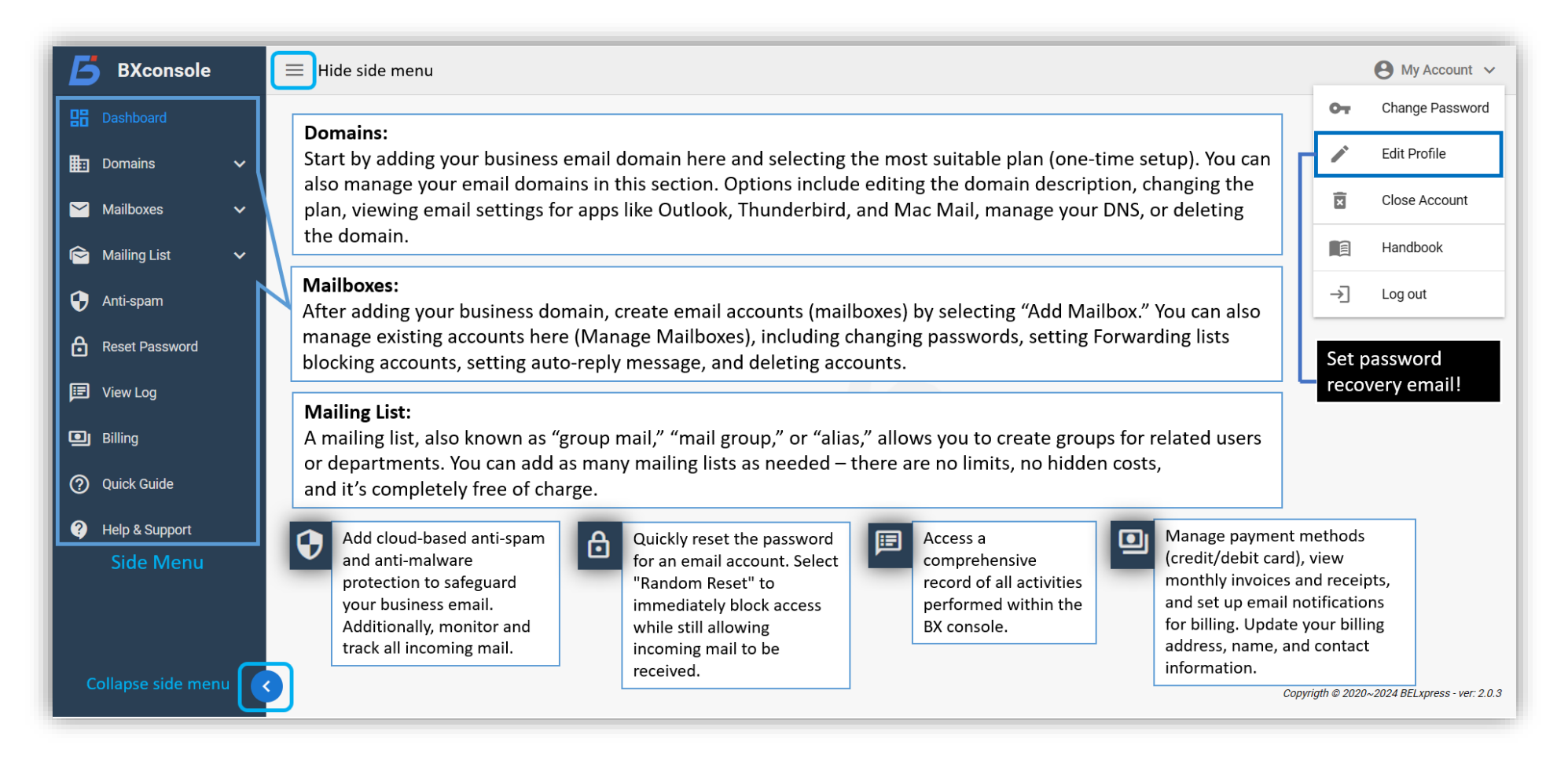

Tips: BX Console is a responsive WebApp, optimized for use on smartphones as well.

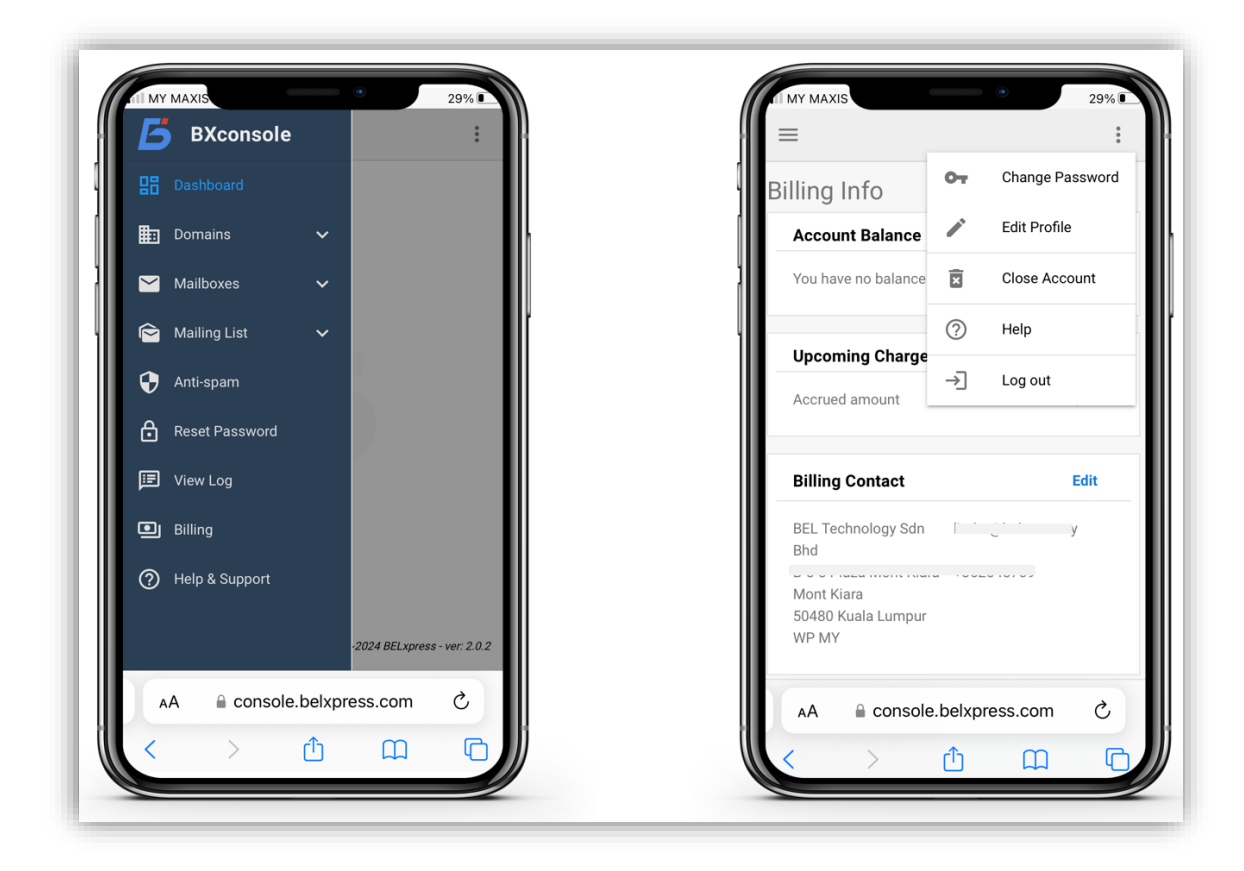

Thank you for reading! If you've found any errors, please report them to support@belxpress.com.